## geteduroam iOS İŞLETİM SİSTEMİ KILAVUZU

1. "App Store" uygulama mağazasından "geteduroam" uygulamasını "İNDİR" butonuna tıklayarak indiriniz.

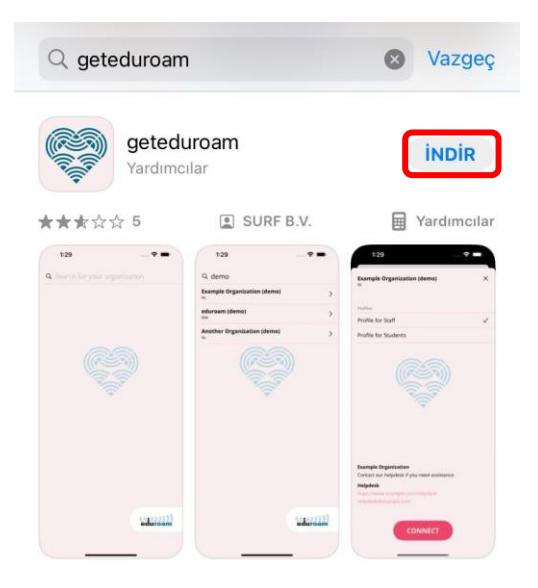

2. "YÜKLE" butonu ile yükleyip sonra uygulamayı "AÇ" butonu ile açınız.

|        | geteduroam (4+)<br>SURF B.V. |  |
|--------|------------------------------|--|
| (alle  | Uygulama                     |  |
| Hesap: |                              |  |
|        |                              |  |
|        | Viiklo                       |  |

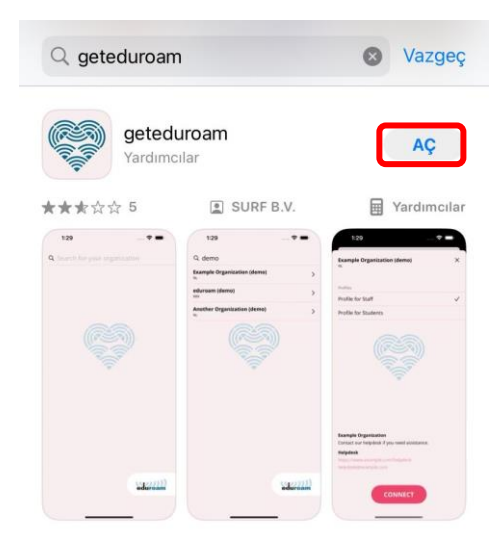

3. Açılan pencerede "Isparta University of Applied Sciences" ı aratarak seçiniz.

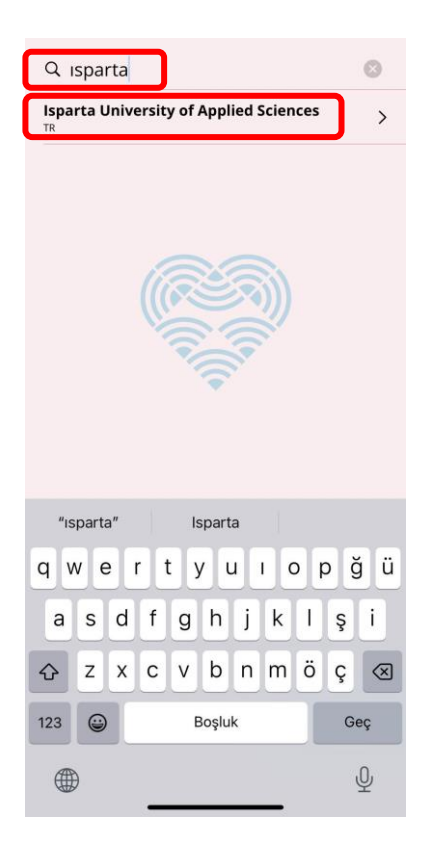

**4.** Gelen ekranda "@isparta.edu.tr" uzantılı kurumsal eposta adresinizin kullanıcı adı ve parolasını yazarak "Log In" butonuna tıklayınız.

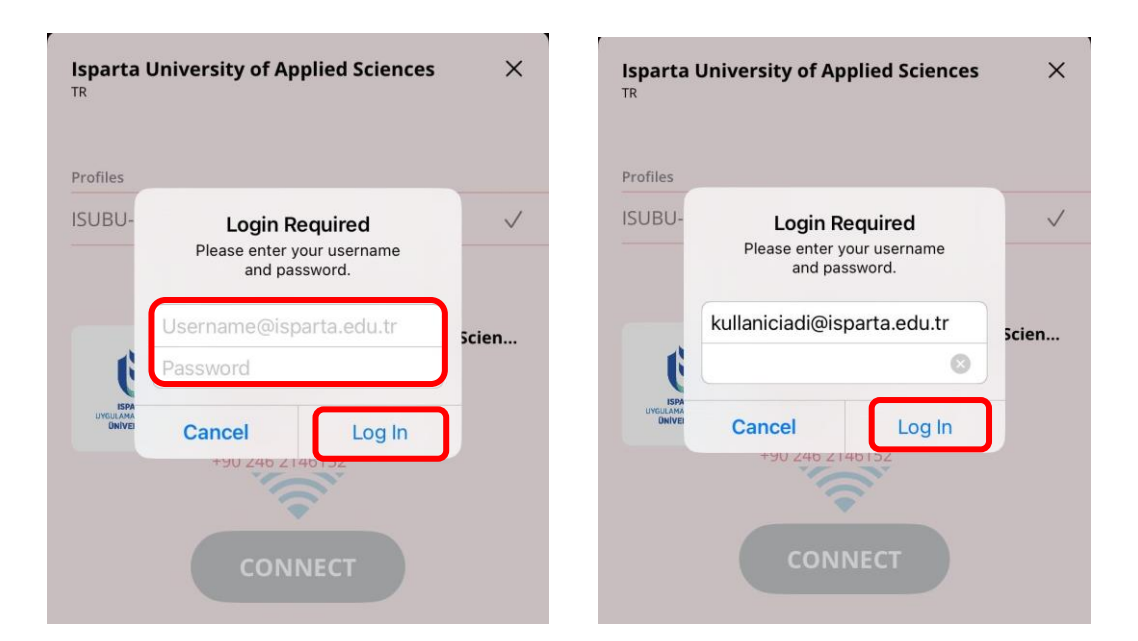

5. Gelen ekranda "izin Ver" butonuna tıklayınız.

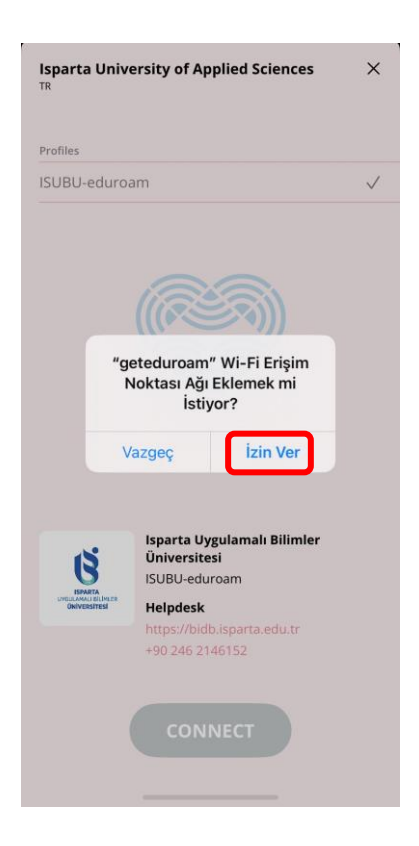

**6.** Gelen ekranda "**Katıl**" butonuna tıklayınız. Bu adımları izleyerek bağlantınızı başarılı bir şekilde gerçekleştirebilirsiniz.

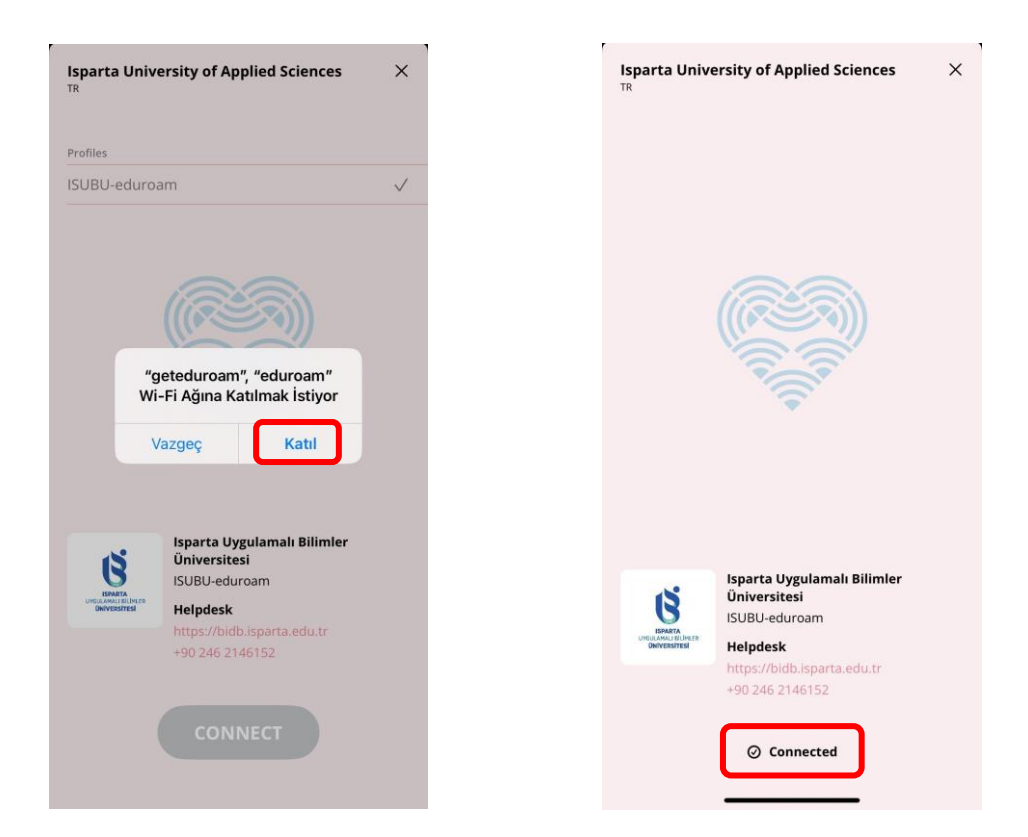